## iPad 写真ファイル形式の変換方法

iPad で撮影した写真のファイル形式が HEIC 形式の場合、Windows PC で使用するためには、 JPG や PNG 形式に変換して保存します。

## カメラ撮影する前に設定を確認!!

設定→カメラ→フォーマット→「高効率」の設定になっていると HEIC 形式の保存になります Windows PC で使用するためには、フォーマットを「互換性優先」の設定にして撮影しましょう。

・「写真」 アプリをタップして開く

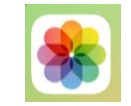

・「選択」をタップ→ファイル形式を変換したい写真をタップし、チェックを入れる

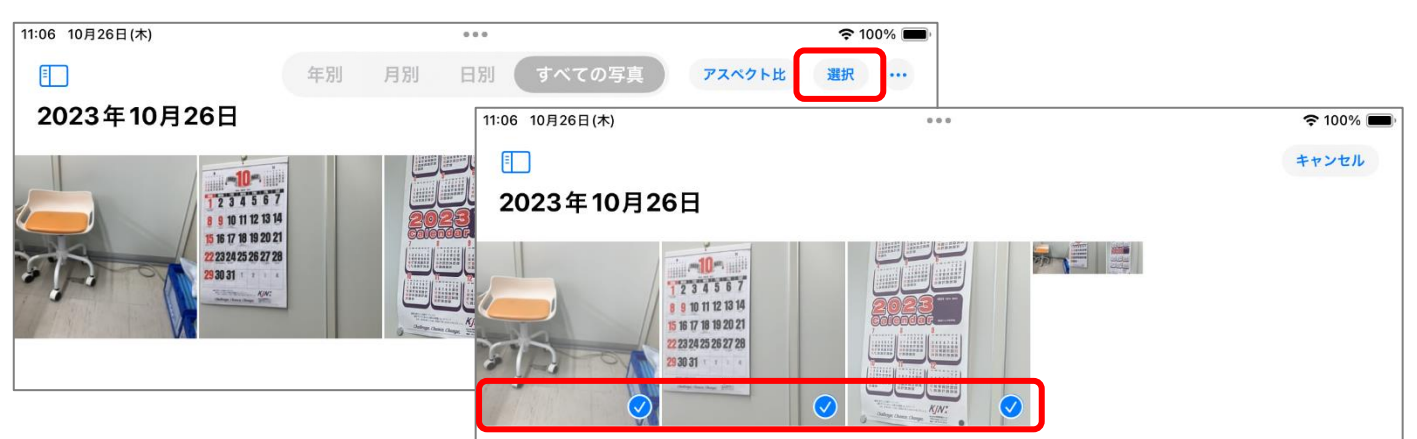

・画面左下の「アップロード」をタップ

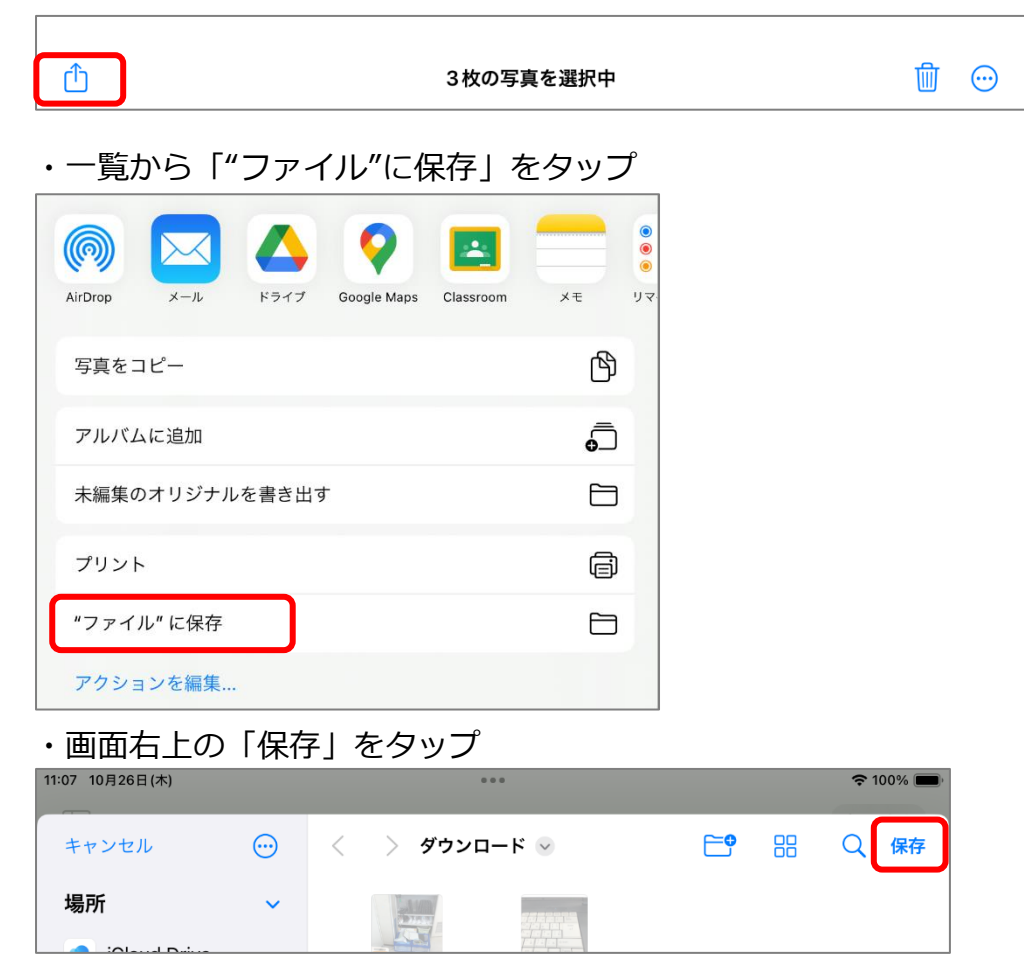

・ホーム画面をスクロールして、「ファイル」アプリをタップして開く

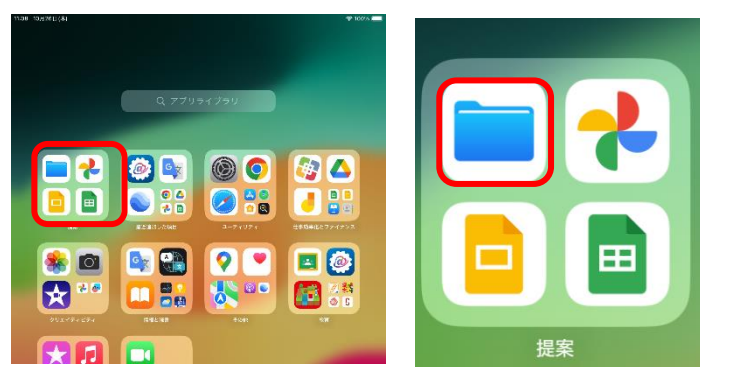

・「選択」をタップ→ファイル形式を変換したい写真をタップし、チェックを入れる
選択ができたら、画面右下の「さらに表示…」をタップ

| 11:08 10月26日(木)    |                    | ***             | _        | 🗢 100% 🔳 |                |                  |
|--------------------|--------------------|-----------------|----------|----------|----------------|------------------|
|                    |                    | 吕 選:            | R Q 検索   |          |                |                  |
| 最近使った項目            |                    | 11:09 10月26日(木) |          | 0.0.0    |                | <b>रू</b> 100% 🔳 |
|                    |                    |                 |          | すべて選択 品  | <b>完了</b> Q 検索 |                  |
|                    |                    | 3項目を選           | 沢中       |          |                |                  |
| IMG_0041           | IMG_0042           |                 |          |          |                |                  |
| 今日 11:07<br>1.4 MB | 今日 11:07<br>1.2 MB |                 |          |          |                | 0                |
|                    |                    | IMG_0041        | IMG_0042 | IMG_0043 | IMG_0037       | 写真               |
|                    |                    | 1.4 MB          | 1.2 MB   | 846 KB   | 1.5 MB         | 13.6 MB          |
|                    |                    |                 |          |          |                |                  |
|                    |                    | 共有              | 移動       | i        | 削除             | さらに表示            |

・メニューより「画像を変換」をタップし、ファイルフォーマットよりファイル形式をタップ

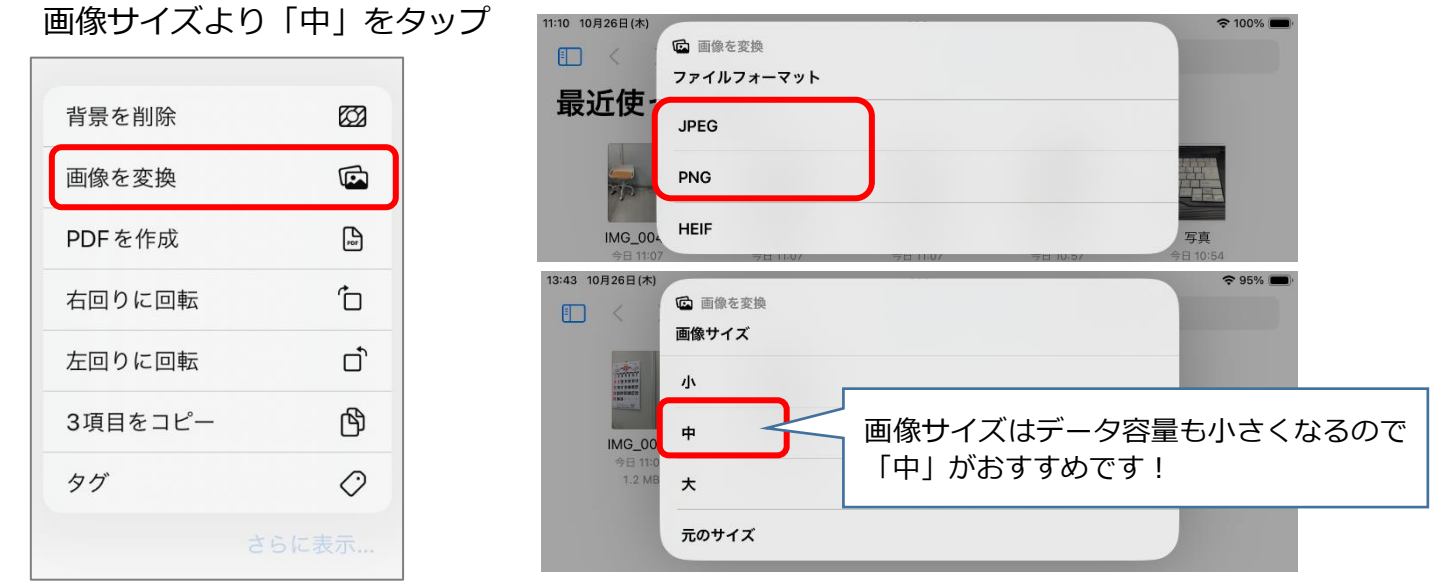

※ファイル名が「~(中)」で保存されている画像が変換後のファイルです。

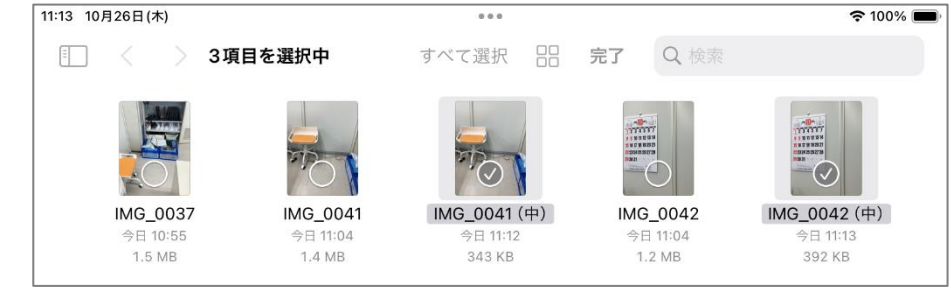